# ウェブホスティングサービス利用マニュアル

ウェブホスティングサービスの基本的な利用方法について解説します。

# 目次

| 管理画面について              | 1 |
|-----------------------|---|
| ユーザ情報の更新              | 1 |
| ファイルのアップロード場所について     | 3 |
| FileZilla によるアップロード方法 | 3 |
| 学外からのファイル転送           | 4 |
| アクセス制限方法              | 6 |
| アクセス元 IP アドレスで制限      | 6 |
| ID/パスワードで制限(Basic 認証) | 6 |
| CGIを設置する場合            | 9 |

## 管理画面について

総合情報メディアセンターから新規サイトの登録完了通知がメールにて送られます。その中の情報を用いて管理画面にアクセスします。

管理画面 URL: <u>https://hosting0X.media.gunma-u.ac.jp:81</u>

ユーザ名:\*\*\*\*\*\*\*

パスワード:\*\*\*\*\*\*\*\*

| P BLUEONYX |                                         |  |  |  |  |  |  |
|------------|-----------------------------------------|--|--|--|--|--|--|
|            | ログイン - hosting0 -r9.media.gunma-u.ac.jp |  |  |  |  |  |  |
| ロカ         | グインするには、ユーザ名とパスワードを入<br>してください。         |  |  |  |  |  |  |
| ユーザ        | 名                                       |  |  |  |  |  |  |
| ম          | ユーザ名                                    |  |  |  |  |  |  |
| パスワ        | - <b>ド</b>                              |  |  |  |  |  |  |
| ₿          | パスワード                                   |  |  |  |  |  |  |
|            | Login                                   |  |  |  |  |  |  |

### ユーザ情報の更新

申請時のユーザ情報が表示されます。

| P        |   |      |          |                   |                 |                    |           |              |     |        |          | • |
|----------|---|------|----------|-------------------|-----------------|--------------------|-----------|--------------|-----|--------|----------|---|
|          | - | サイトの | D管理      |                   |                 |                    |           |              |     | サイトの管理 | > ユーザのリス | 1 |
|          |   | ユーザ  | のリスト     |                   |                 |                    |           |              |     |        | ~        |   |
| **<br>** |   | 1    | ユーザのデフォ  | ルトを修正             |                 |                    |           |              |     |        |          |   |
| •<br>~   |   | 10   | ✔ 件表示    |                   |                 |                    |           |              | 検索: |        |          |   |
|          |   | 氏名   | <b>^</b> | ユーザ名 <sup>令</sup> | 電子メール≑<br>エイリアス | サスペンドされて≑<br>いるユーザ | 与えられている権限 |              |     | ÷      | 操作・削除    |   |
|          |   | ШB   | 田 太郎     |                   |                 | しない                |           | <a> SFTP</a> | FTP |        |          |   |
|          |   | 1件   | 中1から1まで表 | 示                 |                 |                    |           |              |     | 前      | 1 次      |   |
|          |   |      |          |                   |                 |                    |           |              |     |        |          |   |

引き継ぎで管理者氏名が変わる場合やパスワードを変更する場合、 **ご** をクリックします。 ユーザ設定の修正画面が表示されるので必要に応じて修正を行い、「保存」をクリックします。

| 🌮 =      |                       |       |  |  |  |       |     |      |            |      |    | ۲ |
|----------|-----------------------|-------|--|--|--|-------|-----|------|------------|------|----|---|
|          | ユーザ設定の修正 - otalog     |       |  |  |  | アカウント | ▶設定 | 基本設定 | IMAPの同期    | 0    | ~  |   |
| ••       | 氏名                    |       |  |  |  |       |     |      |            |      |    |   |
| **       | ユーザ名                  |       |  |  |  |       |     |      |            |      |    |   |
| <b>8</b> |                       |       |  |  |  |       |     |      |            |      |    |   |
| •        | パスワード                 |       |  |  |  |       |     |      |            |      |    |   |
| ~        | パスワード                 |       |  |  |  |       |     |      |            |      |    |   |
|          | Pパスワードの強度試験<br>再度入力   |       |  |  |  |       |     |      |            |      |    |   |
|          | 最大許容ディスク容量            |       |  |  |  |       |     |      |            |      |    |   |
|          | 500M                  |       |  |  |  |       |     |      |            |      |    |   |
|          | (1M - 500M)           |       |  |  |  |       |     |      |            |      |    |   |
|          | サスペンド                 |       |  |  |  |       |     |      |            |      |    |   |
|          | 備考(省略可)               |       |  |  |  |       |     |      |            |      |    |   |
|          | あなたが入力を続ける、私は成長       | し続ける  |  |  |  |       |     |      |            |      | 11 |   |
|          | シェルアクセスを有効にする         |       |  |  |  |       |     |      |            |      |    |   |
|          | ChrootされたSFTP、SCPおよびR | RSYNC |  |  |  |       |     |      |            |      | Ŧ  |   |
|          | ツーファクターオーサー (2FA)     |       |  |  |  |       |     |      |            |      |    |   |
|          | サイト管理者                |       |  |  |  |       |     |      |            |      |    |   |
|          | DNS 管理者               |       |  |  |  |       |     |      |            |      |    |   |
|          | 保存                    |       |  |  |  |       |     |      | <b>+</b> † | ッンセノ | L  |   |

これ以外の操作は本サービスでは使用しないので、変更等は行わないでください。

# ファイルのアップロード場所について

ウェブサイトを公開する場合、公開するファイル群を SFTP という方法を用いてアップロードします。 以下に FileZilla という FTP ソフトを用いた時の設定とアップロード場所を記します。

※SFTP に対応したソフトであれば別のソフトでもアップロード可能です。(例:WinSCP 等)

#### FileZilla によるアップロード方法

以下からダウンロードし、インストールまで完了してください。

https://filezilla-project.org/download.php?show\_all=1

ソフトを起動し、ファイル>サイトマネージャーから自身のサイト情報を入力してください。

#### 必要な情報は以下の通りです。

プロトコル:SFTP ホスト:hosting0X.media.gunma-u.ac.jp(管理画面と同様のホスト名) ポート:22 ユーザー:\*\*\*\*\*\*\*(管理画面でログインしたユーザ) パスワード:\*\*\*\*\*\*\*(管理画面でログインしたユーザのパスワード) デフォルトのリモートディレクトリ:/wwwroot/web(ここが公開されるサイトの場所です)

| サイト マネージャー           |                                                  |                          |
|----------------------|--------------------------------------------------|--------------------------|
| エントリの選択(S):          | 一般 詳細 転送設定 文字コード                                 |                          |
| □ 自分のサイト             | プロトコルT): SFTP - SSH File Transfer Protocol ~     |                          |
|                      | ホスト(H): hosting07.media.gunma-u.ac.jp ポート(P): 22 |                          |
|                      |                                                  | -                        |
|                      | ログオンタイプロ・ 通告                                     | 1                        |
|                      | 7-tf-(I):                                        |                          |
|                      |                                                  |                          |
|                      |                                                  |                          |
|                      |                                                  |                          |
|                      |                                                  |                          |
|                      |                                                  |                          |
| 新しいサイト(N) 新規フォルター(F) |                                                  | ×                        |
| 新規フックマーク(M) 名前の変更(R) |                                                  | 一舟 詳細 転送設定 文字コード         |
|                      |                                                  | サーバータイプ(T)・デフォルト(自動検出) 〜 |
|                      | 接続(C) OK(O) キャンセル                                | □ プロキシを無視する(Y)           |
|                      | 単 新規サイト2                                         | デフォルトのローカル ディレクトリ(L):    |
|                      |                                                  | 参照(B)                    |
|                      |                                                  | デフォルトのリモート ディレクトリ(E):    |
|                      |                                                  | /wwwroot/web             |
|                      |                                                  | □ 同期フラワジンクを使用する(U)       |
|                      |                                                  | □ ティレクトリの比較を有効にする        |
|                      |                                                  | サーバー時間調整のオフセット(A):       |
|                      |                                                  |                          |
|                      | 新しいサイト(IN) 新規ノオルダー(F)                            |                          |
|                      | 新777/アソマン(M) 名削の支定(N)<br>割除(D) 指制()              |                          |
|                      | 可则は(U) 1反式(I)                                    |                          |
|                      |                                                  | 接続(C) OK(O) キャンセル        |

接続に成功すると以下のような画面となり、左ペインに自分のパソコンのフォルダが、右ペインにサ ーバ側のディレクトリが表示されます。公開したいファイルや更新したいファイルがある場合、左ペイ ンから右ペインにドラッグすることでファイルをアップロードしたことになり、公開されるウェブサイトの 内容が更新されます。

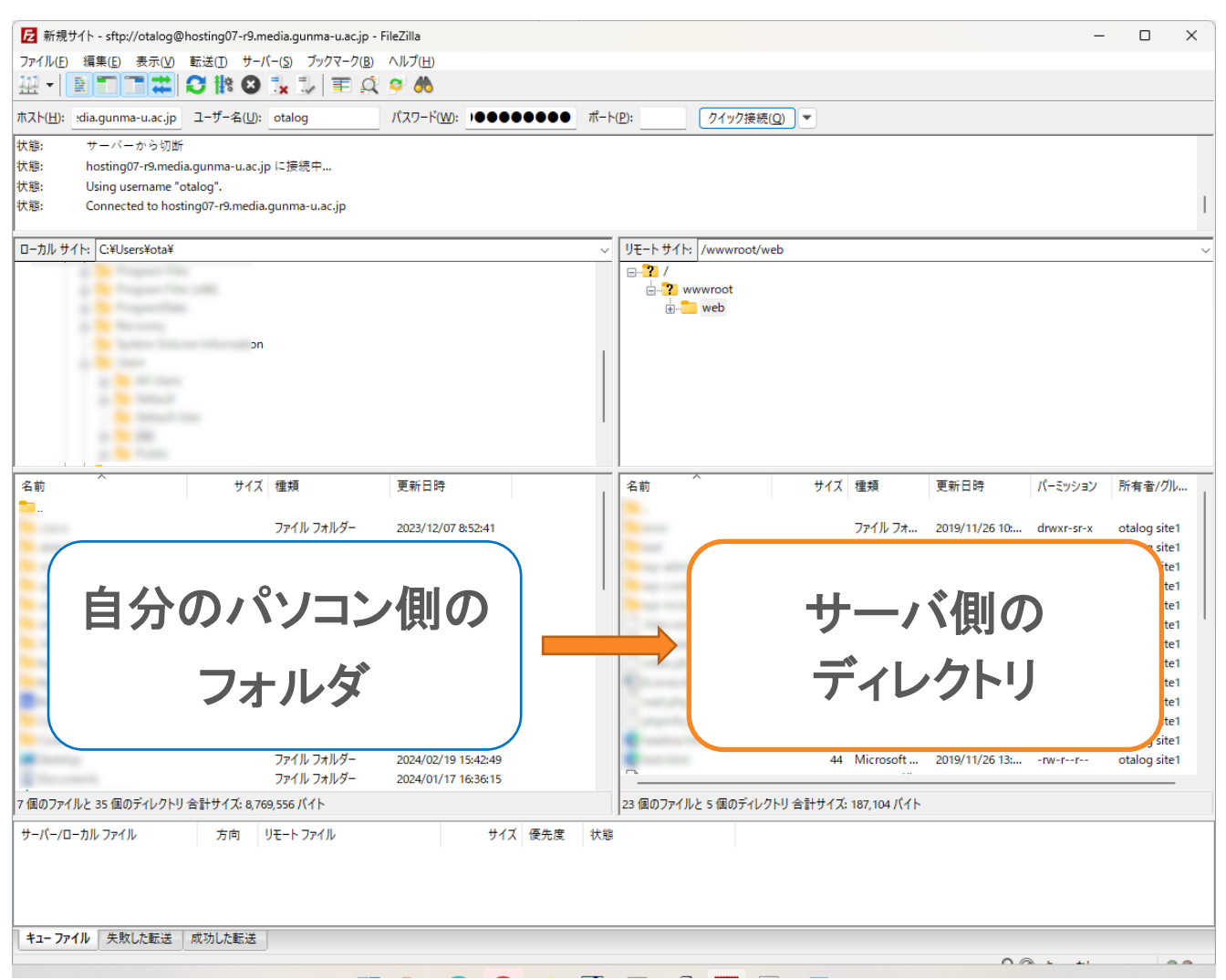

### 学外からのファイル転送

学外からウェブホスティングサーバへのアクセス(http/80,https/443を除く)はセキュリティを維持す るため、原則禁止としています。コンテンツ作成を業者に依頼する場合は接続元の IP アドレスを指 定して、SFTP でのアクセスを一時的に許可します。固定 IP アドレスがない場合は、接続許可を行 うことができないので、本学まで来てもらい納品や作業を行なってもらってください。利用者の方は 以下のフォーマットに従い、総合情報メディアセンターにアクセス許可のメールをお送りください。

※業者からではなく学内のサイト管理者からお送りください。

メールの例

To:request@ml.gunma-u.ac.jp

件名:【ウェブホスティング】学外からのアクセス許可について 本文: ウェブホスティング担当者様

〇〇の〇〇です。 お世話になっております。

以下のサイトにつきまして、学外からのアクセス許可をお願いします。

サイト名:sample.media.gunma-u.ac.jp アクセス元 IP:12.34.56.78 業者名: △△商事

# アクセス制限方法

ウェブサイトは基本的に全世界に公開となりますが、学内に公開範囲を限定したい場合やアクセス を特定の IP のみに許可したい場合等があります。その場合、アクセス元の IP アドレスで制限した り、ID/パスワードで制限(Basic 認証)したりすることが可能です。

#### アクセス元 IP アドレスで制限

制限したいディレクトリに.htaccess ファイルを配置し、アクセス元 IP アドレスによりアクセスを制限 することができます。

例1) 学内ネットワークからのアクセスのみ許可したい場合

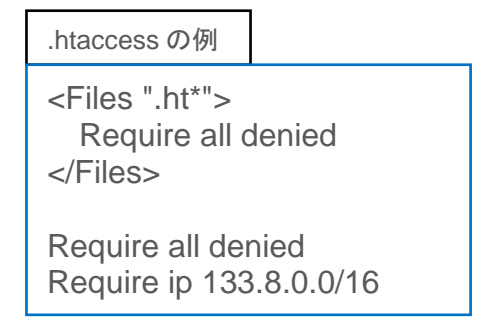

例2) アクセスを許可したくない IP アドレスを指定する場合

.htaccess の例

<Files ".ht\*"> Require all denied </Files>

Require all granted Require not ip 11.22.33.44

### ID/パスワードで制限(Basic 認証)

いわゆる Basic 認証と言われる方法で、制限したいディレクトリに2つのファイルを配置し、ID/パスワードで認証された場合にのみアクセスが可能となります。

<u>必要なファイル</u>

- ID/パスワードで制限することを記述した.htaccess ファイル
- ユーザ名と暗号化されたパスワードの組み合わせを記述した.htpasswd ファイル

.htpasswd ファイルの生成は以下のようなサイトで作成できます。

https://www.luft.co.jp/cgi/htpasswd.php

.htpasswrd ファイルを作成し、生成された文字列をその中に貼り付けます。

.htpasswd の例

taro:rU.wNMuoMpz92

そして.htaccess ファイルを作成し、以下のような内容で保存します。

.htaccessの例 <Files ".ht\*"> Require all denied </Files> AuthUserFile /home/.sitesX/wwwroot/web/.htpasswd AuthGroupFile /dev/null AuthName "Please enter your ID and password"

AuthName "Please enter your ID and password" AuthType Basic require valid-user

※AuthUserFile は.htpasswd ファイルがあるパスを指定します。制限をかけたいディレクトリ(フォルダ)に.htaccess ファイルと.htpasswd ファイルを置いてください。

※AuthUserFile内のXの調べ方は次ページをご確認ください。

#### <u>サイトのファイルパスの調べ方</u>

管理画面のサービス>PHP とたどり、「Open Basedir(サーバ):」の一番上に書かれている /home/.sites/siteX が AuthUserFile のパスの数字となります。

| CATEGORIES   | サイトの管理                                               |             |  |  |  |  |  |  |  |
|--------------|------------------------------------------------------|-------------|--|--|--|--|--|--|--|
| 📰 サイトの管理     |                                                      |             |  |  |  |  |  |  |  |
| 🍐 個人プロフィール   | のためにPHPの設定                                           |             |  |  |  |  |  |  |  |
| OPTIONS      |                                                      |             |  |  |  |  |  |  |  |
| 🚰 ユーザの管理 🔹 🔹 |                                                      |             |  |  |  |  |  |  |  |
| 🕼 一般設定       | PHPスクリプトを有効にする                                       |             |  |  |  |  |  |  |  |
| 🐝 サービス 🛛 🔹   |                                                      | ○ 使用禁止      |  |  |  |  |  |  |  |
| ウェブ          |                                                      | suPHP       |  |  |  |  |  |  |  |
| サブドメイン       |                                                      | FPM/FastCGI |  |  |  |  |  |  |  |
|              | Vsite PHPバージョン:                                      |             |  |  |  |  |  |  |  |
| PHP          | 8.0.30                                               |             |  |  |  |  |  |  |  |
| ウェブ所有者       |                                                      |             |  |  |  |  |  |  |  |
| MariaDB      | open_basedir none」を許可する。                             |             |  |  |  |  |  |  |  |
| Webアプリケーション  | Open Basedir (tt-15)                                 |             |  |  |  |  |  |  |  |
| 電子メール        |                                                      |             |  |  |  |  |  |  |  |
| サーバーアクセス     | /home/.sites/site1                                   |             |  |  |  |  |  |  |  |
| 🔶 プログラム 🚽    | /usr/sausalito/configs/php/<br>/var/lib/php/session/ |             |  |  |  |  |  |  |  |
| ✓ 利用状況       | Open Basedir(Vsite):(省略可)                            |             |  |  |  |  |  |  |  |
|              | あなたが入力を続ける、私は成長し続ける                                  |             |  |  |  |  |  |  |  |

## CGIを設置する場合

お問い合わせフォーム等を運用する場合、CGIを用いる場合があります。サーバのデフォルトのリ モートディレクトリ(/wwwroot/web/)に cgi-bin ディレクトリを作成して、そのディレクトリ内で動作させ るようにしてください。また、動作させるには総合情報メディアセンターで設定が必要となるので、以 下のメールをお送りください。上記、指定ディレクトリ以外で動作させなければいけない場合はその 理由とディレクトリも記載をお願いします。

メールの例

To:<u>request@ml.gunma-u.ac.jp</u> 件名:【ウェブホスティング】ウェブサイトへの CGI 設置について 本文: ウェブホスティング担当者様

〇〇の〇〇です。 お世話になっております。

以下のサイトにつきまして、CGIを設置するので設定をお願いします。

サイト名:sample.media.gunma-u.ac.jp